# Guía de usuario

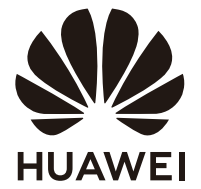

# Índice

Acerca de este documento Aspecto y puertos del monitor Cómo encender y apagar el monitor Cómo ajustar el ángulo y la altura del monitor Proyección inalámbrica (solo admitido por monitores HSN-CBA) Cómo conectar el monitor a una red inalámbrica (solo admitido por monitores HSN-CBA) Cómo conectar el monitor con un cable Cómo conectar un teclado o mouse Bluetooth (solo admitido por monitores HSN-CBA) Cómo ajustar el menú OSD del monitor **Preguntas frecuentes** Información de seguridad **Aviso legal** 

## Acerca de este documento

Antes de empezar a usar el dispositivo, lea primero este documento.

Es posible que algunos componentes mencionados en el documento no estén incluidos con el dispositivo y usted deberá comprarlos por separado. Algunas funciones descritas en este documento solo están disponibles cuando son utilizadas junto con otros componentes. Las figuras y las interfaces gráficas de usuario (GUI) que aparecen en este documento pueden diferir de las reales y todas las figuras son solo de referencia.

### Aspecto y puertos del monitor

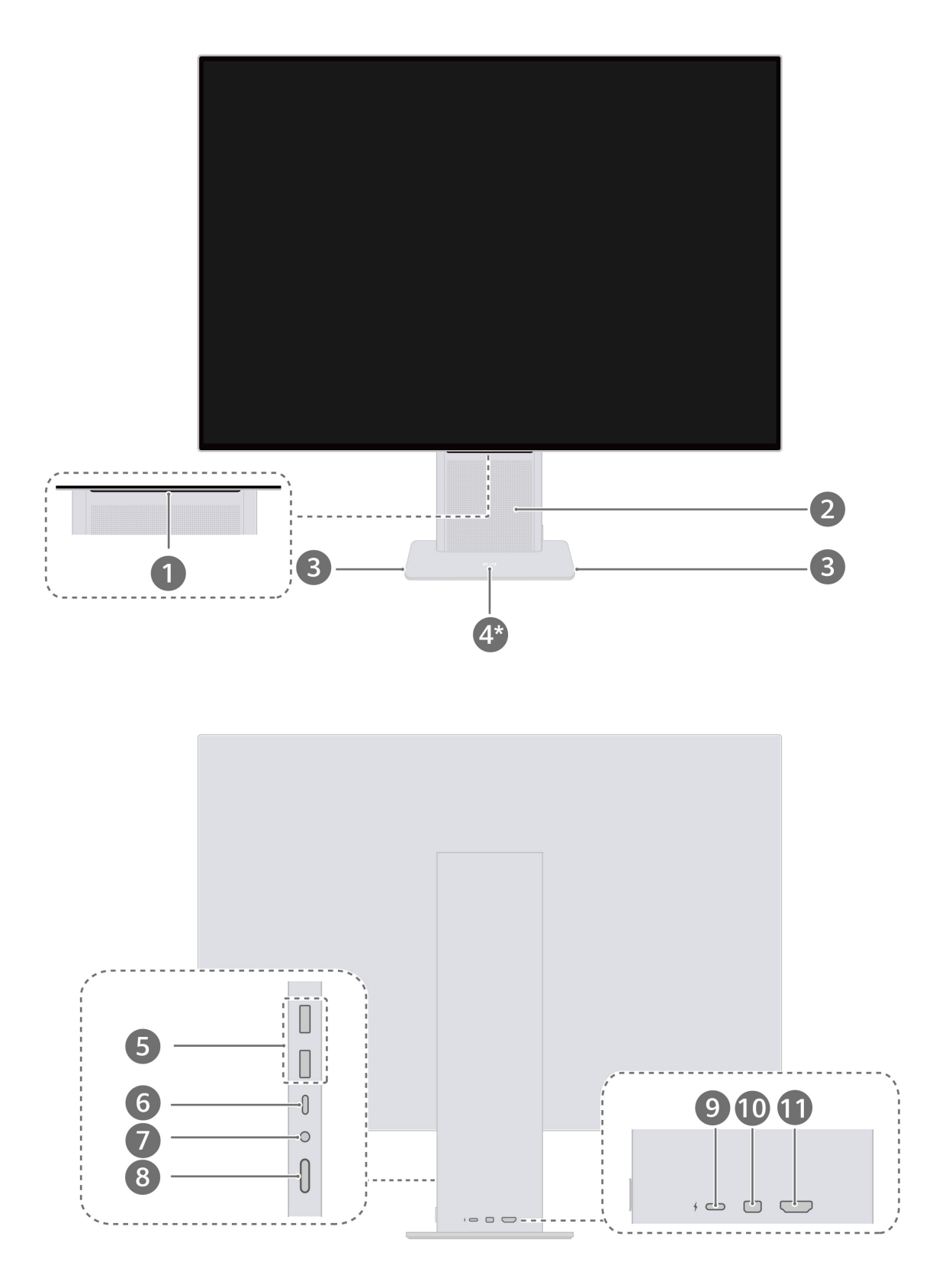

| 1 | HUAWEI Smart Bar                                                                                                    |
|---|----------------------------------------------------------------------------------------------------|
|   | • Cuando la pantalla esté apagada o en modo de suspensión, puede presionar la                                                                                                    |
|   | HUAWEI Smart Bar con un dedo para activar la pantalla.                                                                                                    |
|   | <ul> <li>Cuando el monitor esté encendido y conectado a un dispositivo externo en modo de<br/>proyección con cable o inalámbrica, el monitor mostrará la pantalla del dispositivo<br/>externo. En este caso, si no aparece el menú OSD, puede hacer lo siguiente:</li> </ul> |
|   | <ul> <li>Deslizar un dedo sobre la HUAWEI Smart Bar para ajustar el volumen del altavoz<br/>del monitor.</li> </ul>                                                                                                    |
|   | • Deslizar dos dedos sobre la HUAWEI Smart Bar para abrir la pantalla de                                                                                                    |
|   | selección de fuente de entrada y alternar rápidamente entre las fuentes de entrada.                                                                                                    |
|   | • Presionar la HUAWEI Smart Bar con un dedo para que aparezca el menú OSD.                                                                                                    |
|   | <ul> <li>Cuando el monitor esté encendido y el menú OSD o la imagen del sistema se<br/>muestren en el monitor, usted puede modificar los ajustes del monitor realizando</li> </ul>                                                                                           |
|   | operaciones en la HUAWEI Smart Bar.                                                                                                    |
|   | $\cdot$ Deslizar un dedo sobre la HUAWEI Smart Bar para alternar entre las opciones.                                                                                                    |
|   | • Presionar con un dedo la HUAWEI Smart Bar para confirmar la selección.                                                                                                    |
|   | $\cdot$ Presionar dos veces con un dedo la HUAWEI Smart Bar para volver a la operación                                                                                                    |
|   | anterior o salir de la operación.                                                                                                    |
|   | Solo los monitores HSN-CBA admiten la proyección inalámbrica. Cuando se                                                                                                    |
|   | enciende un monitor y no hay entrada de señal, el monitor mostrará el<br>escritorio de su propio sistema. Durante la proyección inalámbrica, usted                                                                                                    |
|   | puede presionar dos veces la HUAWEI Smart Bar con un dedo para salir de                                                                                                    |
|   | la proyección inalámbrica.                                                                                                    |
| 2 | Altavoz                                                                                                    |
|   | Permite reproducir sonidos.                                                                                                    |
| 3 | Micrófono                                                                                                    |
|   | Se encuentra a ambos lados de la base del monitor.                                                                                                    |
|   | Usted solo puede usar el micrófono del monitor cuando el monitor esté                                                                                                    |
|   | conectado a una PC de escritorio o a una PC portátil (con el extremo USB-A                                                                                                    |
|   | conectado a la PC) a través de un cable USB-C a USB-A, o cuando esté                                                                                                    |
|   | conectado a un dispositivo, como una PC portátil, a través del cable USB-C a                                                                                                    |
|   | USB-C entregado con el monitor.                                                                                                    |

| 4* | Sensor Huawei Share                                                                                                    |
|----|----------------------------------------------------------------------------------------------------|
|    | Acerque el área de detección NFC de determinados teléfonos al sensor Huawei Share                                                                                               |
|    | de la pantalla para implementar la proyección inalámbrica.                                                                                                    |
|    | <b>i</b> Este componente solo está disponible con monitores HSN-CBA.                                                                                                    |
| 5  | Puerto USB-A (USB 3.2 Gen 1)                                                                                                    |
|    | • Permite cargar dispositivos, por ejemplo teléfonos, con hasta 5 VCC/1 A.                                                                                                    |
|    | • Se conecta a dispositivos, tales como teclados y mouse cableados.                                                                                                    |
|    | <ul> <li>Cuando se conecta el monitor a la PC utilizando un cable HDMI o un cable<br/>MiniDP-a-DP, si desea conectar un teclado y un mouse al monitor para controlar</li> </ul> |
|    | la PC de forma inversa, también necesitará usar un cable USB-C a USB-A para                                                                                                    |
|    | conectar el monitor a la PC. Asegúrese de que el extremo USB-A de este cable                                                                                                    |
|    | esté conectado a la PC.                                                                                                    |
|    | Cuando conecte el monitor a un dispositivo, como una PC portátil o un teléfono,                                                                                                 |
|    | usando el cable USB-C a USB-C entregado con el monitor, usted puede conectar                                                                                                    |
|    | un teclado y un mouse al monitor para controlar el dispositivo de forma inversa.                                                                                                |
|    | Cuando el monitor HSN-CBA esté mostrando el escritorio de su propio sistema,                                                                                                    |
|    | se pueden conectar el teclado y el mouse para controlar el monitor.                                                                                                    |
| 6  | Puerto USB-C                                                                                                    |
|    | <ul> <li>Permite cargar dispositivos móviles, como PC portátiles, que admiten el protocolo<br/>PD con una carga rápida de hasta 20 V/3.25 A.</li> </ul>                         |
|    | $\cdot$ Permite conectar el monitor a una PC usando el cable USB-C a USB-C entregado                                                                                            |
|    | con el monitor.                                                                                                    |
| 7  | Entrada para auriculares                                                                                                    |
|    |                                                                                                    |
| 8  | Permite encender y apagar el monitor.                                                                                                    |
| 9  | <b>Puerto de alimentación USB-C</b><br>Permite conectar el adaptador de alimentación para proporcionar energía al monitor.                                                      |
| 10 | Puerto MiniDP                                                                                                    |
|    | Permite conectar el monitor a dispositivos, por ejemplo una PC, a través de un cable<br>MiniDP.                                                                                 |
| 11 | Puerto HDMI                                                                                                    |
|    | Permite conectar el monitor a dispositivos, por ejemplo una PC, a través de un cable<br>HDMI.                                                                                   |

## Cómo encender y apagar el monitor

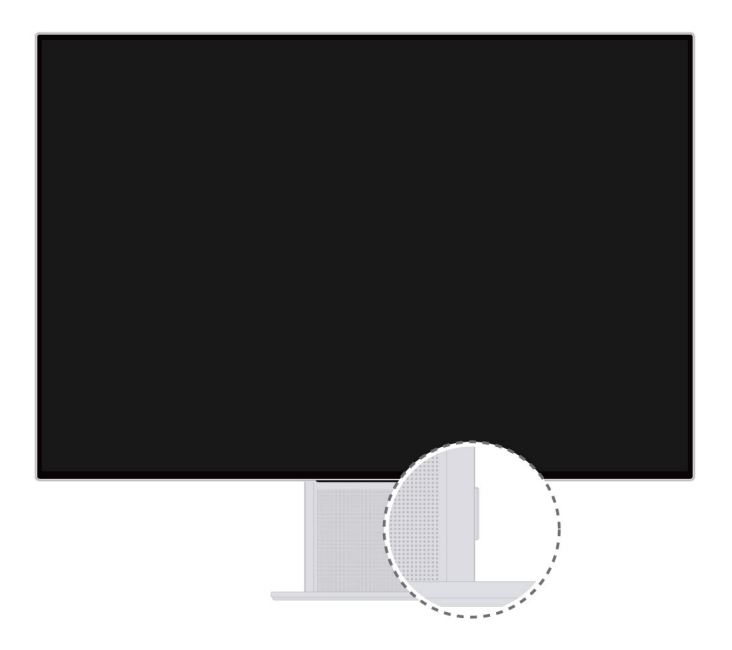

- Cuando el monitor esté apagado, cuando la pantalla esté apagada o cuando el monitor esté en modo de suspensión, usted puede presionar el botón de encendido/apagado para encender el monitor.
- Cuando el monitor esté encendido, usted puede mantener presionado el botón de encendido/apagado durante más de 3 segundos para apagar el monitor.
- Cuando la pantalla esté encendida, usted puede presionar el botón de encendido/apagado para apagar la pantalla.
- Si el monitor está apagado, pero no hay entrada de señal, el monitor ingresará al modo de suspensión automáticamente.

Una vez que se haya habilitado el modo de ahorro de energía para un monitor HSN-CBA, el monitor ingresará automáticamente al modo de suspensión y se deshabilitará la red Wi-Fi y la función Bluetooth cuando el monitor esté encendido, pero no haya entrada de señal. Para habilitar el modo de ahorro de energía, presione la HUAWEI Smart Bar con un dedo cuando el dispositivo esté encendido y no haya

# Cómo ajustar el ángulo y la altura del monitor

Sostenga el panel del monitor con ambas manos, gire el panel para ajustar el ángulo y mueva el panel hacia arriba y hacia abajo para ajustar su altura.

Se puede inclinar hacia abajo hasta 5° ( $\pm$ 2°) y hacia arriba hasta 18° ( $\pm$ 2°). La altura se puede ajustar unos 110 mm ( $\pm$ 5 mm).

A Para evitar que se dañe la pantalla, no ejerza mucha presión sobre la pantalla cuando ajuste el ángulo y la altura del monitor o cuando lo mueva.

# Proyección inalámbrica (solo admitido por monitores HSN-CBA)

La pantalla de un teléfono o de una PC se puede proyectar rápidamente en el monitor sin cables; esto proporciona a los usuarios una experiencia entre pantallas.

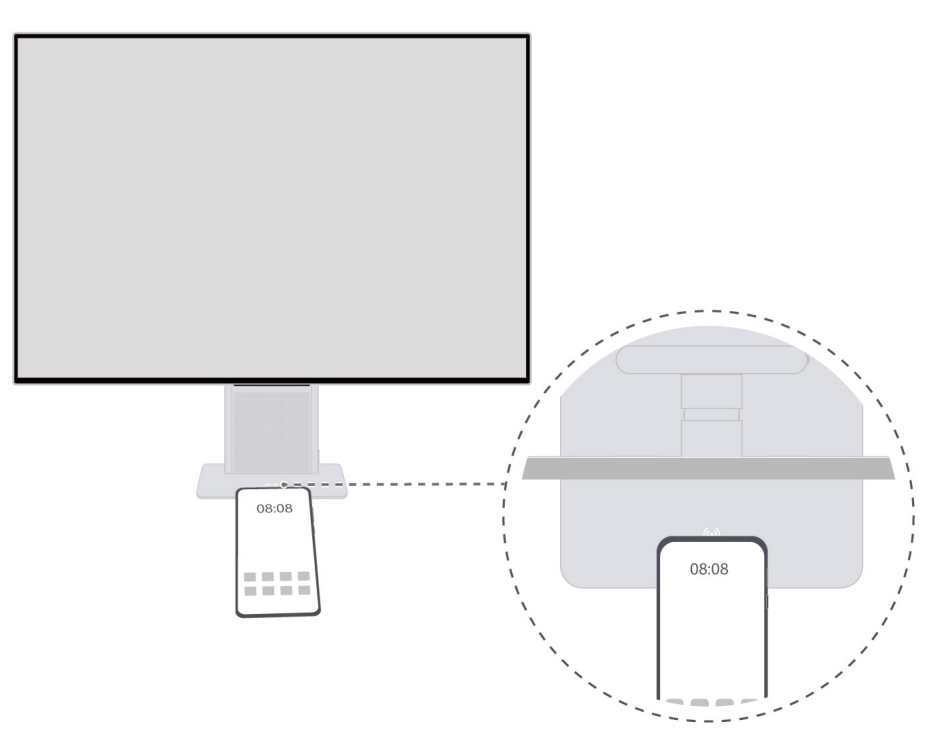

#### Cómo proyectar la pantalla de un teléfono

- **1** Encienda NFC, Wi-Fi y Bluetooth en el panel de notificaciones de un teléfono.
- 2 Cuando el monitor se encienda y la pantalla del teléfono se desbloquee, acerque el área de detección NFC (•) al centro de la base del monitor hasta que el teléfono suene o vibre. A continuación, aleje el teléfono y siga las instrucciones que aparecen en pantalla.
- **3** A continuación, la pantalla del teléfono se proyectará en el monitor. Cuando utilice el teléfono, la pantalla del teléfono se sincronizará con el monitor.

Proyección inalámbrica (solo admitido por monitores HSN-CBA)

- Solo determinados teléfonos Huawei que admiten NFC o proyección inalámbrica admiten esta función.
  - Si su teléfono tiene una versión anterior, es posible que necesite conectar el teléfono a la misma red Wi-Fi del monitor antes de proyectar la pantalla del teléfono en el monitor. Siga las instrucciones que aparecen en pantalla para finalizar la conexión. Para disfrutar de una mejor experiencia con esta función, actualice su teléfono a la versión más reciente.
  - Si la pantalla de su teléfono no se puede proyectar a través de la proyección en un solo

paso, habilite **u** en el panel de notificaciones de su teléfono, busque dispositivos cercanos, seleccione su monitor inalámbrico y siga las instrucciones que aparecen en pantalla.

- Si es la primera vez que su teléfono se conecta al monitor, es posible que necesite ingresar el código de emparejamiento. En ese caso, realice las operaciones según se indique.
- Si el monitor está conectado a otro dispositivo a través de un cable y la pantalla del dispositivo se muestra en el monitor, le aconsejamos que deslice dos dedos sobre la

HUAWEI Smart Bar para cambiar la fuente de entrada a . Una vez que el monitor muestre su propio escritorio, realice las operaciones anteriores para proyectar la pantalla de su teléfono.

#### Cómo proyectar la pantalla de una PC

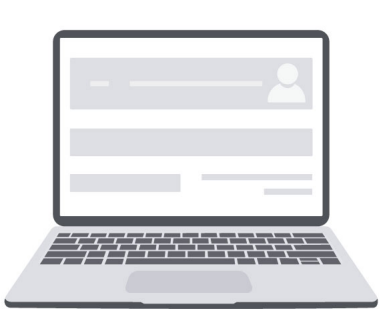

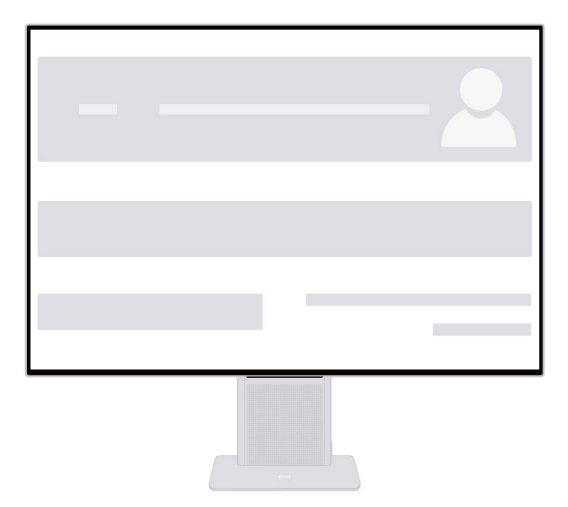

- **1** Encienda el monitor y la PC.
- **2** Haga clic en  $\bigcirc$  en la parte inferior del escritorio de la PC, haga clic en  $\bigtriangleup$  para abrir la página de proyección y conecte la PC a un monitor inalámbrico.

Si el ícono in aparece en la pantalla, expanda el área de operaciones abreviadas para buscar el ícono.

- **3** En su PC, busque dispositivos cercanos, seleccione su monitor inalámbrico y siga las instrucciones que aparecen en pantalla.
- **4** A continuación, la pantalla de la PC se proyectará en el monitor. Cuando utilice la PC, la pantalla de la PC se sincronizará con el monitor.
- Esta función solo está disponible en las PC con Windows que admiten proyección inalámbrica.
  - Si el monitor está conectado a otro dispositivo a través de un cable y la pantalla del dispositivo se muestra en el monitor, le aconsejamos que deslice dos dedos sobre la

HUAWEI Smart Bar para cambiar la fuente de entrada a . Una vez que el monitor muestre su propio escritorio, realice las operaciones anteriores para proyectar la pantalla de su PC.

# Cómo conectar el monitor a una red inalámbrica (solo admitido por monitores HSN-CBA)

- **1** Cambie el monitor a una entrada sin señal para mostrar el escritorio de su propio sistema.
  - Si el monitor se encuentra en modo de proyección inalámbrica, desconéctelo de su teléfono o PC, o presione dos veces con un dedo la HUAWEI Smart Bar en el monitor para salir de la proyección inalámbrica.
  - Si el monitor está conectado a un dispositivo externo a través de un cable y la pantalla del dispositivo externo aparece en el monitor, deslice dos dedos sobre la

HUAWEI Smart Bar para cambiar la fuente de entrada a para salir de la conexión cableada.

- **2** Presione la HUAWEI Smart Bar, acceda a  $\bigotimes$  >  $\bigoplus$  y siga las instrucciones que aparecen en pantalla para finalizar la conexión a una red.
  - Si su monitor no está conectado a un mouse, la pantalla de Red Wi-Fi mostrará una página para la instalación de la aplicación AI life. Usted puede usar un teléfono Huawei para descargar e instalar la aplicación AI life y usar la aplicación para finalizar la conexión.
  - Si su monitor se ha conectado a un mouse externo, la lista de redes Wi-Fi disponibles

se mostrará después de que usted haya hecho clic en el ícono  $\textcircled$ . Seleccione el nombre de la red Wi-Fi correspondiente para conectar la red Wi-Fi. Usted también puede presionar **AI life** en la lista de redes Wi-Fi y seguir las instrucciones que aparecen en pantalla para finalizar la conexión utilizando la aplicación **AI life**.

Cómo conectar el monitor a una red inalámbrica (solo admitido por monitores HSN-CBA)

- Si está usando la aplicación AI life por primera vez, deberá registrarse con su ID de HUAWEI.
  - · Si no aparece ningún cuadro de diálogo en pantalla para detectar el monitor,

presione + y, a continuación, presione **Agregar dispositivo** en la parte superior de la aplicación **AI life**. La aplicación buscará los dispositivos cercanos automáticamente. Usted también puede agregar dispositivos manualmente o escanear el código QR del monitor para agregar dispositivos.

 Además de la configuración de la red Wi-Fi del monitor, usted puede presionar el ícono del monitor en la aplicación Al life para acceder a la pantalla de control del dispositivo y personalizar algunas de las funciones del monitor, por ejemplo, cambiar el nombre del monitor.

## Cómo conectar el monitor con un cable

*i* El dispositivo no se entrega con determinados componentes y cables y usted deberá comprarlos por separado.

#### Conexión de cable USB-C a USB-C

Utilice un cable para conectar el dispositivo, por ejemplo una PC portátil o un teléfono, al monitor para operar el dispositivo en la pantalla grande del monitor y cargar el dispositivo simultáneamente.

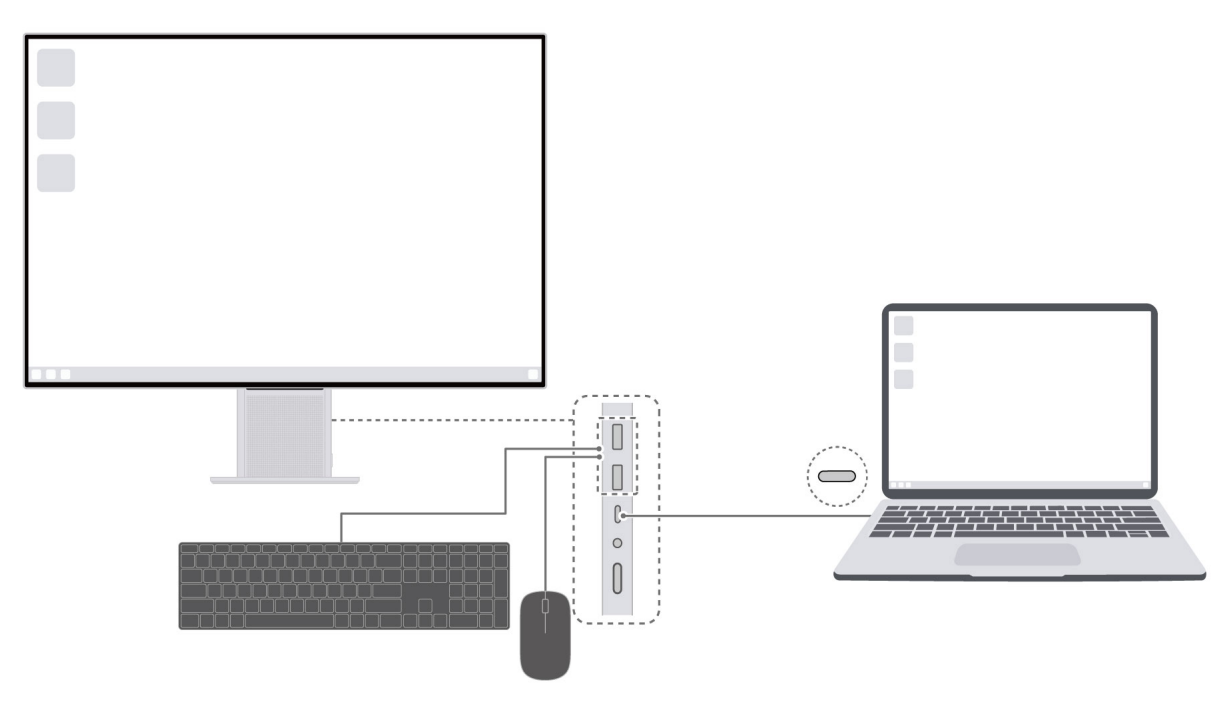

- 1 Conecte un extremo del cable USB-C a USB-C entregado con el monitor al puerto USB-C del monitor, y conecte el otro extremo al puerto USB-C del dispositivo, por ejemplo, una PC portátil. (El puerto USB-C del dispositivo conectado debe admitir visualización, transmisión de datos y carga).
- **2** Encienda el monitor y el dispositivo conectado. Si la pantalla del dispositivo conectado se muestra en el monitor, significa que la conexión es correcta.
- **3** Conecte un teclado y un mouse a los puertos USB-A del monitor para que pueda operar de forma inversa el dispositivo conectado en el monitor.

🕡 Si la pantalla del dispositivo conectado no aparece automáticamente en el monitor,

presione y cambie la fuente de entrada a USB-C.

#### Conexión de cable HDMI

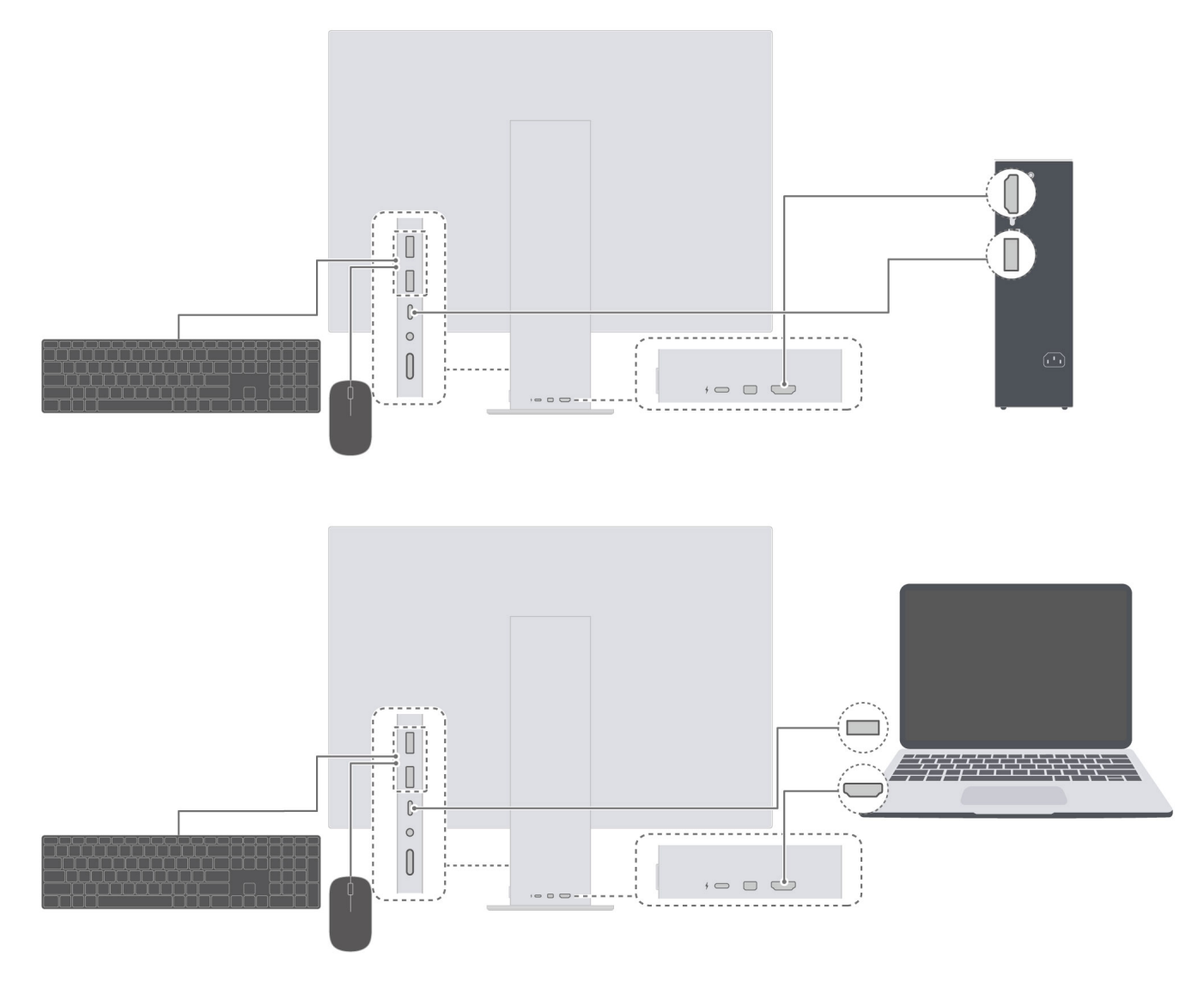

- **1** Conecte un extremo del cable HDMI al puerto HDMI de la PC y el otro extremo al puerto HDMI del monitor.
- **2** Conecte los dispositivos, como un teclado y un mouse, según sea necesario. Para conectar dicho dispositivo al monitor, conecte el extremo USB-A del cable USB-C a USB-A a la PC y el otro extremo al monitor.
- **3** Encienda el monitor y la PC y espere un momento. Si el escritorio del sistema de la PC se muestra en el monitor, significa que la conexión es correcta.
  - Para los monitores de determinados modelos, es posible que el escritorio del sistema del monitor aparezca en la pantalla cuando el monitor se encienda por primera vez. Usted puede cambiar la fuente de entrada a HDMI según se indique para acceder al escritorio del sistema de la PC. Una vez que haya encendido el monitor nuevamente, el escritorio del sistema de la PC se mostrará automáticamente en el monitor.

#### Conexión de cable MiniDP-a-DP

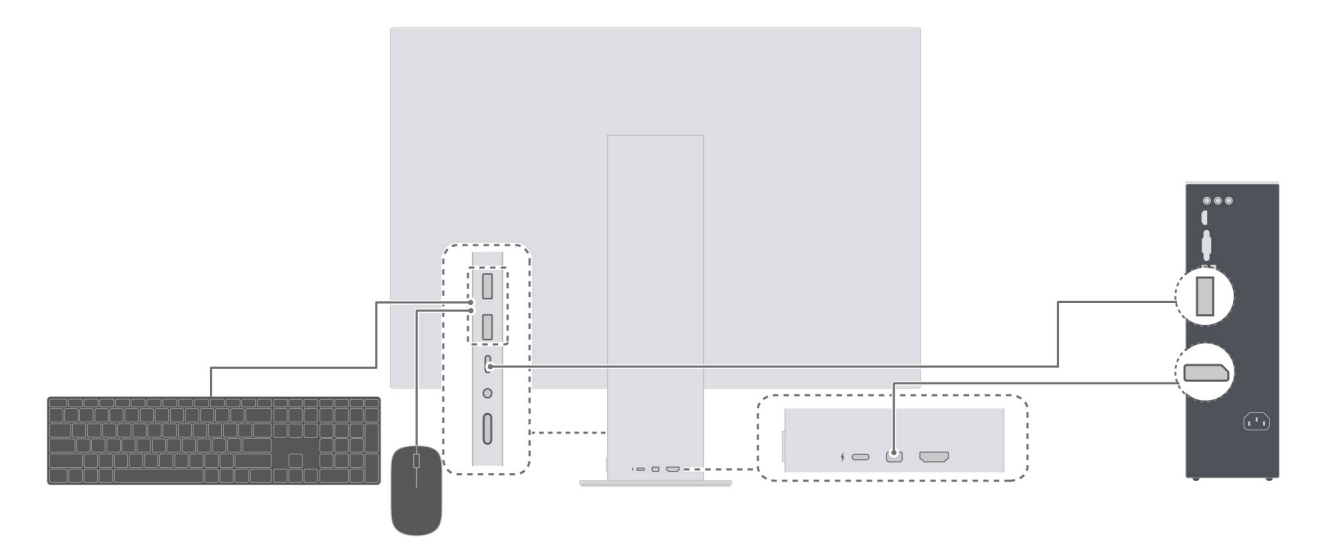

- **1** Conecte el extremo MiniDP del cable MiniDP-a-DP al monitor y conecte el extremo DP a la PC de escritorio.
- **2** Conecte los dispositivos, como un teclado y un mouse, según sea necesario. Para conectar dicho dispositivo a un monitor, conecte el extremo USB-A del cable USB-C a USB-A al escritorio y el otro extremo al monitor.
- **3** Encienda el monitor y la PC de escritorio y espere un momento. Si el escritorio del sistema de la PC se muestra en el monitor, significa que la conexión es correcta.
  - Para los monitores de determinados modelos, es posible que el escritorio del sistema del monitor aparezca en la pantalla cuando el monitor se encienda por primera vez. Usted puede cambiar la fuente de entrada a MiniDP según se indique para acceder al escritorio del sistema de la PC. Una vez que haya encendido el monitor nuevamente, el escritorio del sistema de la PC se mostrará automáticamente en el monitor.

# Cómo conectar un teclado o mouse Bluetooth (solo admitido por monitores HSN-CBA)

Los monitores HSN-CBA admiten Bluetooth y, por lo tanto, se pueden conectar a un teclado o mouse Bluetooth.

**1** Cuando el monitor muestre el escritorio de su propio sistema, presione la

HUAWEI Smart Bar y acceda a  $\bigotimes$  >  $\ast$  . A continuación, el monitor buscará los dispositivos Bluetooth cercanos.

🕡 Si el monitor muestra la pantalla de un dispositivo externo, deslice dos dedos sobre la

HUAWEI Smart Bar y cambie la fuente de entrada a <a>> . A continuación, aparecerá</a> en pantalla el escritorio del sistema del monitor.

- **2** Active el selector de Bluetooth del teclado y del mouse para que puedan ser detectados.
- **3** Seleccione su dispositivo Bluetooth en el monitor. Una vez establecida la conexión, usted puede usar el teclado y el mouse Bluetooth para operar el monitor. Como alternativa, usted puede operar de forma inversa el dispositivo externo conectado al monitor en los siguientes casos:
  - El teléfono se proyecta en el monitor a través de la proyección inalámbrica. (Tenga en cuenta que si la versión del sistema del teléfono es lenta, es posible que el teléfono no admita operaciones inversas utilizando el teclado o el mouse Bluetooth).
  - Los dispositivos, como los teléfonos o las PC portátiles, se conectan al monitor a través del cable USB-C a USB-C entregado con el monitor.
  - Las PC se conectan al monitor a través de un cable HDMI y un cable USB-C a USB-A, o a través de un cable MiniDP a DP y de un cable USB-C a USB-A. (El extremo USB-A del cable USB-C a USB-A debe estar conectado a la PC).

## Cómo ajustar el menú OSD del monitor

- **1** Cuando se encienda el monitor, conéctelo a un dispositivo externo en modo de proyección con cable o inalámbrica. Cuando el monitor muestre la pantalla del dispositivo externo, presione con un dedo la HUAWEI Smart Bar para abrir el menú OSD.
- **2** Configure el menú OSD siguiendo las instrucciones sobre los gestos de la HUAWEI Smart Bar.
- **3** Una vez finalizada la configuración del menú OSD, presione dos veces la HUAWEI Smart Bar para salir del menú OSD. Como alternativa, espere un momento para que el menú OSD se cierre automáticamente.

#### Descripciones del menú OSD

*i* El menú OSD varía según el modelo del monitor.

| 0        | <ul> <li>Permite habilitar y deshabilitar el modo Descanso visual.</li> <li>Recomendamos que habilite el modo Descanso visual si va a leer texto durante un tiempo prolongado. Una vez habilitado el modo Descanso visual, es normal que la pantalla tenga un tinte amarillo.</li> </ul>                                                                                                    |
|----------|----------------------------------------------------------------------------------------------------|
| -Ò.      | Permite ajustar el brillo.                                                                                                    |
| <b>→</b> | Permite cambiar la fuente de entrada.                                                                                                    |
|          | Permite cambiar la gama de colores.                                                                                                    |
| ŝ        | <ul> <li>Permite habilitar o deshabilitar el modo de ahorro de energía.</li> <li>Solo los monitores HSN-CBA admiten el modo de ahorro de energía.</li> <li>Permite ajustar el volumen del altavoz y del micrófono.</li> <li>Permite modificar los ajustes de visualización del monitor.</li> <li>Permite restablecer el idioma del menú OSD del monitor.</li> <li>Permite restablecer los ajustes de fábrica del menú OSD del monitor.</li> </ul> |

## Preguntas frecuentes

#### El monitor no se puede encender

Verifique si el cable de alimentación está conectado al monitor y al enchufe hembra correctamente.

#### No se muestra ninguna imagen en el monitor en modo de proyección con cable

- Verifique si todos los cables están conectados correctamente.
- Verifique si todos los dispositivos, por ejemplo el monitor y la PC, están encendidos.
- Verifique si el cable HDMI o DP está dañado.
- Si los problemas precedentes no ocurren, reinicie el monitor y verifique si las imágenes pueden mostrarse en el monitor correctamente.

#### La pantalla está demasiado brillante u oscura

Abra el menú de ajustes del monitor y ajuste el brillo y el contraste de la pantalla.

#### El color de la pantalla no es normal

- Verifique si el cable HDMI o DP está dañado. Por ejemplo, verifique si los pines están torcidos.
- Abra el menú de ajustes del monitor y ajuste la temperatura de color.

# Información de seguridad

Esta sección contiene información importante sobre el funcionamiento del dispositivo. Describe, además, cómo utilizar el dispositivo de manera segura. Lea esta información atentamente antes de utilizar el dispositivo.

#### Dispositivos electrónicos

No utilice el dispositivo cuando su uso esté prohibido. No utilice el dispositivo cuando su uso pueda generar situaciones de riesgo o interferir con otros dispositivos electrónicos.

#### Interferencias con dispositivos médicos

- Cumpla con las reglas y normas vigentes de los hospitales y centros de salud. No utilice el dispositivo en lugares donde su uso esté prohibido.
- Algunos dispositivos inalámbricos pueden afectar el funcionamiento de los audífonos o marcapasos. Comuníquese con el proveedor de servicios para obtener más información.
- Los fabricantes de marcapasos recomiendan mantener una distancia mínima de 15 cm entre el dispositivo y un marcapasos para evitar posibles interferencias. En caso de tener un marcapasos, use el dispositivo en el lado opuesto y no lo lleve en el bolsillo delantero.
- Póngase en contacto con su médico y con el fabricante del equipo para saber si el uso de este último puede interferir en el funcionamiento de su dispositivo médico.

#### Protección de la audición durante el uso de auriculares

- An Para evitar daños al oído, no escuche música a un volumen muy elevado por períodos prolongados.
- Si se utilizan auriculares a un volumen muy elevado, se pueden lesionar los oídos. Para reducir riesgos, baje el volumen a un nivel seguro y confortable.

#### Áreas con presencia de elementos inflamables y explosivos

- No utilice el dispositivo en áreas donde se almacenen elementos inflamables o explosivos (por ejemplo, gasolineras, depósitos de aceite o plantas químicas). El uso del dispositivo en este tipo de entornos aumenta el riesgo de explosión o incendio. Además, siga las instrucciones indicadas por escrito o mediante símbolos.
- No almacene ni transporte el dispositivo en recipientes que contengan gases o líquidos inflamables, o explosivos.

#### Entorno de operación

- No utilice el dispositivo en entornos con polvo, humedad o suciedad. Tampoco lo utilice en áreas con campos magnéticos. El uso del dispositivo en ese tipo de entornos puede ocasionar el mal funcionamiento del circuito.
- Antes de conectar y desconectar los cables, deje de utilizar el dispositivo y luego desconéctelo de la fuente de alimentación. Asegúrese de tener las manos secas para realizar esta operación.

- Durante tormentas eléctricas, apague el dispositivo y desconecte todos los cables para protegerlo contra descargas atmosféricas.
- No utilice el dispositivo durante tormentas eléctricas para protegerlo de situaciones peligrosas generadas por descargas atmosféricas.
- El rango ideal de temperatura de operación es de 0 °C a 35 °C. El rango ideal de temperatura de almacenamiento es de -10 °C a +45 °C. El calor o el frío extremos pueden dañar el dispositivo o sus accesorios.
- Para proteger el dispositivo o los accesorios contra incendios o posibles descargas eléctricas, evite exponerlo a la lluvia y a la humedad.
- Mantenga el dispositivo alejado del fuego o de fuentes de calor (por ejemplo, estufas, hornos de microondas, cocinas, calentadores, radiadores o velas).
- Deje de utilizar las aplicaciones o el dispositivo temporalmente si se recalienta. Si la piel quedara expuesta a un dispositivo sobrecalentado por un período prolongado, es posible que se produzcan síntomas de quemaduras a baja temperatura, como enrojecimiento y pigmentación más oscura.
- No permita que los niños ni las mascotas muerdan el dispositivo ni sus accesorios así como tampoco que se los coloquen en la boca. Esto puede ocasionar daños o explosiones.
- Respete las leyes y normas locales, así como la privacidad y los derechos de los demás.
- No coloque ningún objeto (por ejemplo, una vela o un recipiente con agua) sobre el dispositivo. Si algún objeto extraño o algún líquido ingresa en el dispositivo, deje de utilizarlo inmediatamente, apáguelo y desconecte todos los cables. Después, comuníquese con el centro de servicios autorizado de Huawei.

#### Seguridad de los niños

- Cumpla con todas las precauciones para la seguridad de los niños. Es riesgoso permitir que los niños jueguen con el dispositivo o con los accesorios. El dispositivo contiene partes desmontables que pueden causar asfixia. Manténgalas alejadas de los niños.
- El dispositivo y los accesorios no están diseñados para ser utilizados por niños. Los niños solo deben usar el dispositivo con la supervisión de un adulto.

#### Accesorios

- El uso de baterías, cargadores o adaptadores no autorizados o incompatibles puede generar incendios, explosiones u otras situaciones peligrosas.
- Utilice solo los accesorios aprobados por el fabricante para este modelo. El uso de cualquier otro tipo de accesorio puede invalidar la garantía, violar leyes y reglamentaciones locales, y resultar peligroso. Comuníquese con el distribuidor para obtener información sobre la disponibilidad de accesorios aprobados en el área donde reside.

#### Seguridad del adaptador de alimentación

• El enchufe debe funcionar como un dispositivo de desconexión.

- En el caso de los dispositivos enchufables, el tomacorriente debe encontrarse cerca del dispositivo y debe ser de fácil acceso.
- Desenchufe el adaptador de alimentación del tomacorriente y del dispositivo cuando no esté siendo utilizado.
- Si el cable de alimentación se daña (por ejemplo: los hilos quedan al descubierto o se rompen), o si el enchufe se afloja, deje de utilizar el cable de inmediato. Si continúa utilizándolo, es posible que se produzcan descargas eléctricas, cortocircuitos o incendios.
- No toque el cable de alimentación con las manos mojadas ni tire de este para desconectarlo del adaptador de alimentación.
- No toque el dispositivo ni el adaptador de alimentación con las manos mojadas. De hacerlo, es posible que se produzcan descargas eléctricas, cortocircuitos o el mal funcionamiento del dispositivo.

#### Limpieza y mantenimiento

- Mantenga el dispositivo y los accesorios secos. No intente secarlos con una fuente de calor externa, como un horno de microondas o un secador de pelo.
- No exponga el dispositivo ni los accesorios al frío o calor extremos. Este tipo de entornos puede interferir en el correcto funcionamiento y provocar incendios o explosiones.
- Evite golpes ya que estos podrían producir el mal funcionamiento o el recalentamiento del dispositivo, incendios o explosiones.
- Antes de limpiar el equipo o realizar tareas de mantenimiento, cierre todas las aplicaciones, deje de utilizarlo y desconecte todos los cables.
- No limpie el dispositivo ni los accesorios con detergentes, polvos ni con cualquier otro agente químico (como alcohol o benceno). Estas sustancias pueden dañar los componentes o causar potenciales incendios. Utilice un paño limpio, suave y seco.
- No desarme el dispositivo ni sus accesorios, ni modifique su estructura. Esto invalida la garantía y libera al fabricante de toda responsabilidad por daños. En caso de daños, comuníquese con un centro de servicios autorizado de Huawei para solicitar asistencia o la reparación del dispositivo.
- Si la pantalla del dispositivo se rompe después de un golpe, deje de usarlo de inmediato.
   No la toque ni intente retirar las partes rotas. Comuníquese a la brevedad con el centro de servicios autorizado de Huawei.

#### Información sobre la eliminación y el reciclaje de residuos

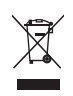

El símbolo en el producto, la batería, los textos o el embalaje indica que, al finalizar su vida útil, los productos y las baterías deben ser llevados a puntos de recolección de residuos especiales designados por las autoridades locales. Esto garantiza que los residuos EEE se reciclarán y serán tratados de manera tal que conserven los materiales valiosos y se proteja la salud de las personas y el medioambiente. Para obtener más información, comuníquese con las autoridades locales, la tienda minorista o el servicio de eliminación de residuos domésticos, o visite el sitio web https://consumer.huawei.com/en/.

#### Reducción del uso de sustancias peligrosas

Este dispositivo y sus accesorios electrónicos cumplen con las normas locales aplicables sobre la restricción del uso de determinadas sustancias peligrosas en equipos eléctricos y electrónicos, como las reglamentaciones REACH de la UE, la RoHS y la directiva de baterías (en caso de corresponder). Para obtener las declaraciones de cumplimiento de las normas REACH y RoHS, visite el sitio web https://consumer.huawei.com/certification.

# Aviso legal

#### Copyright © Huawei 2021. Todos los derechos reservados.

El producto que se describe en este manual puede contener software cuyos derechos de autor pertenecen a Huawei y a sus posibles licenciantes. Los clientes no podrán reproducir, distribuir, modificar, descompilar, desarmar, decodificar, extraer, ceder ni arrendar dicho software de ningún modo, como tampoco practicar ingeniería inversa, ni otorgar una sublicencia de este, salvo en aquellos casos en que la ley aplicable prohíba dichas restricciones o que dichas acciones hayan sido aprobadas por los titulares de los derechos de autor respectivos.

#### Marcas comerciales y permisos

La marca y el logotipo *Bluetooth*<sup>®</sup> son marcas registradas propiedad de *Bluetooth SIG, Inc.*, y el uso de dichas marcas por parte de Huawei Technologies Co., Ltd. está regido por la licencia correspondiente. Huawei Device Co., Ltd. es una afiliada de Huawei Technologies Co., Ltd. Wi-Fi<sup>®</sup>, los logotipos de Wi-Fi CERTIFIED y Wi-Fi son marcas comerciales Wi-Fi Alliance. Los términos HDMI y HDMI High-Definition Multimedia Interface, y el logotipo de HDMI son marcas comerciales o marcas comerciales registradas de HDMI Licensing Administrator, Inc. en los Estados Unidos y otros países.

Toda otra marca comercial, producto, servicio y nombre corporativo mencionados en este documento son propiedad de sus respectivos titulares.

#### Aviso

Ciertas características del producto y de los accesorios aquí descritos dependen del software instalado, de las capacidades y de las configuraciones de la red local y, por lo tanto, pueden no estar activadas o pueden estar limitadas por los operadores de la red local o por los proveedores de servicios de red.

Por lo tanto, es posible que las descripciones contenidas en el presente documento no coincidan exactamente con el producto o con los accesorios adquiridos.

Huawei se reserva el derecho de cambiar o modificar cualquier información o especificación que aparezca en este manual sin notificación previa y sin que esto genere ningún tipo de responsabilidad.

#### Declaración sobre software de terceros

Huawei no es titular de la propiedad intelectual del software ni de las aplicaciones de terceros que acompañan este producto. Por lo tanto, Huawei no ofrece garantía alguna en relación con dichas aplicaciones y software de terceros. Huawei no proveerá servicios de soporte técnico a los clientes que utilizan el software y las aplicaciones de terceros, así como tampoco será responsable respecto de las funciones ni del rendimiento de dicho software y dichas aplicaciones.

Es posible que los servicios de aplicaciones y software de terceros se interrumpan temporal o permanentemente en cualquier momento. Huawei no garantiza la disponibilidad de ningún contenido ni servicio. Los terceros proveedores de servicios ofrecen contenidos y servicios a través de herramientas de transmisión o redes fuera del control de Huawei. En la medida en que lo permite la ley aplicable, se deja constancia explícita que Huawei no será responsable de los servicios que provea un tercero, ni de la interrupción temporal ni permanente de la provisión de contenido o servicios de terceros, así como tampoco abonará indemnización por daños en relación con lo anterior.

Huawei no será responsable del hecho de que el software instalado en este producto sea o no legal, ni de la calidad ni de otros aspectos de dicho software. Tampoco será responsable de los elementos de terceros que hayan sido cargados o descargados, como texto, imágenes, videos o software. Los clientes asumirán el riesgo de los efectos, incluso de la incompatibilidad entre el software y este producto, resultantes de la instalación del software o de la carga o descarga de elementos de terceros.

#### **EXCLUSIÓN DE GARANTÍAS**

LOS CONTENIDOS DE ESTE MANUAL NO ESTÁN SUJETOS A GARANTÍA ALGUNA. SALVO QUE ASÍ LO REQUIERA LA LEGISLACIÓN APLICABLE, NO SE OTORGAN GARANTÍAS DE NINGÚN TIPO EN RELACIÓN CON LA EXACTITUD, CONFIABILIDAD NI LOS CONTENIDOS DE ESTE MANUAL, NI EXPRESAS NI TÁCITAS, INCLUIDA A MERO TÍTULO ENUNCIATIVO LA GARANTÍA IMPLÍCITA DE COMERCIABILIDAD O ADECUACIÓN A UN FIN PARTICULAR.

EN LA MEDIDA EN QUE LO PERMITAN LAS LEYES APLICABLES, BAJO NINGUNA CIRCUNSTANCIA HUAWEI SERÁ RESPONSABLE POR DAÑOS ESPECIALES, INCIDENTALES, INDIRECTOS NI EMERGENTES, ASÍ COMO TAMPOCO POR EL LUCRO CESANTE NI POR LA PÉRDIDA DE OPORTUNIDADES COMERCIALES, INGRESOS, DATOS, REPUTACIÓN NI AHORROS PREVISTOS, INDEPENDIENTEMENTE DEL HECHO DE QUE ESAS PÉRDIDAS SEAN PREVISIBLES O NO.

LA RESPONSABILIDAD DE HUAWEI DERIVADA DEL USO DEL PRODUCTO DESCRITO EN ESTE MANUAL SE LIMITARÁ A LA SUMA ABONADA POR LOS CLIENTES AL ADQUIRIR ESTE PRODUCTO (ESTA LIMITACIÓN NO SE APLICARÁ A LA RESPONSABILIDAD POR LESIONES EN LA MEDIDA EN QUE LA LEY APLICABLE PROHÍBA DICHA LIMITACIÓN).

#### Normas de importación y exportación

Los clientes deberán cumplir con todas las leyes y normas de importación y exportación, y deberán obtener las licencias y los permisos gubernamentales necesarios para exportar, reexportar o importar el producto mencionado en este manual, lo que incluye el software y la información técnica correspondiente.

#### Política de privacidad

Para comprender cómo protegemos su información personal, consulte la política de privacidad en https://consumer.huawei.com/privacy-policy.

#### Más información

Acceda a https://consumer.huawei.com/en/support para obtener la información de contacto más actualizada correspondiente a su país o región.

TODAS LAS IMÁGENES E ILUSTRACIONES DE ESTA GUÍA, LO QUE INCLUYE, A TÍTULO MERAMENTE ENUNCIATIVO, EL COLOR Y EL TAMAÑO DEL DISPOSITIVO, ASÍ COMO EL CONTENIDO QUE APARECE EN LA PANTALLA, SON SOLO PARA REFERENCIA. ES POSIBLE QUE EL DISPOSITIVO REAL SEA DISTINTO. EL CONTENIDO DE ESTA GUÍA NO CONSTITUYE GARANTÍA DE NINGÚN TIPO, NI EXPRESA NI IMPLÍCITA.